## 【マイプロフィールからの登録情報の変更手順】

ログイン後、メールアドレスやパスワードなどの、登録済みの情報が変更ができます。(※IDは変更できません)

フィールドプランニングのホームページまたはオンライン派遣元責任者講習のページからログインをします。

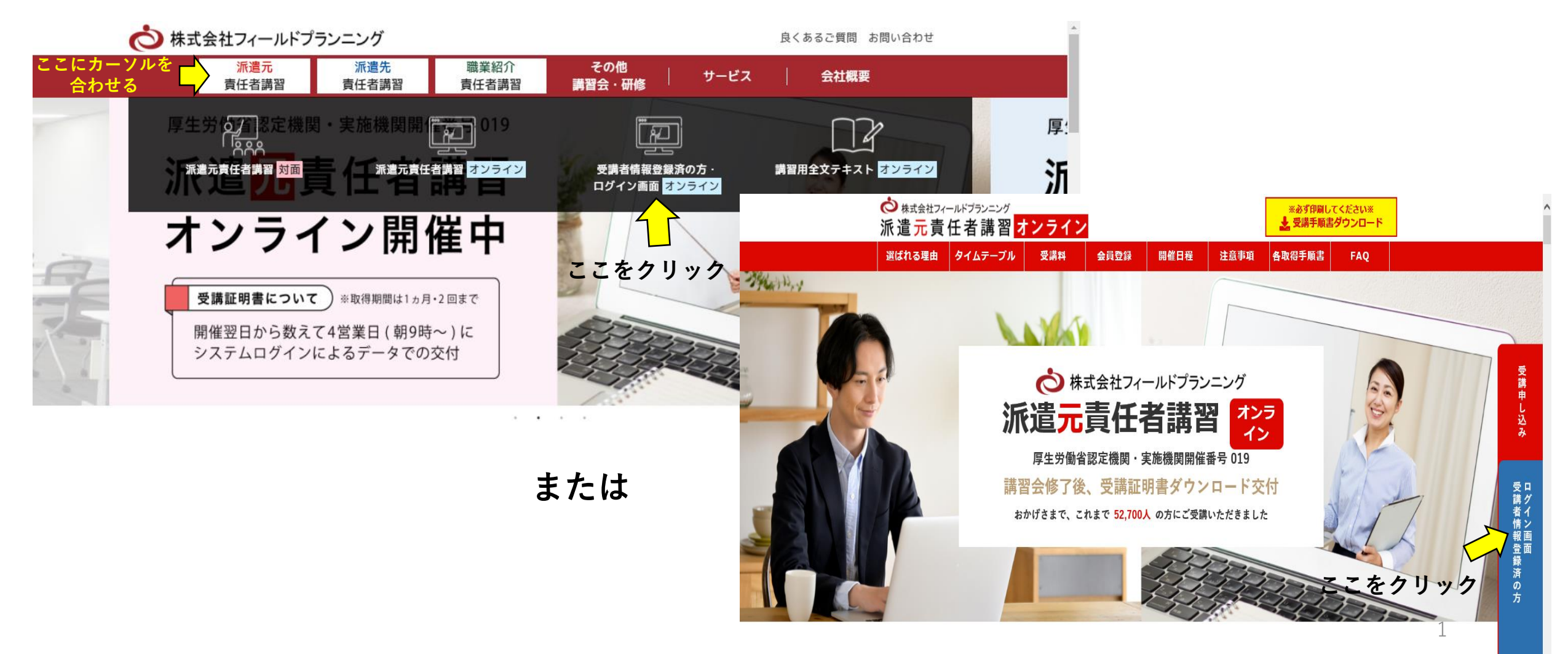

登録したID・パスワードを入力 → 顔認証 → ログイン

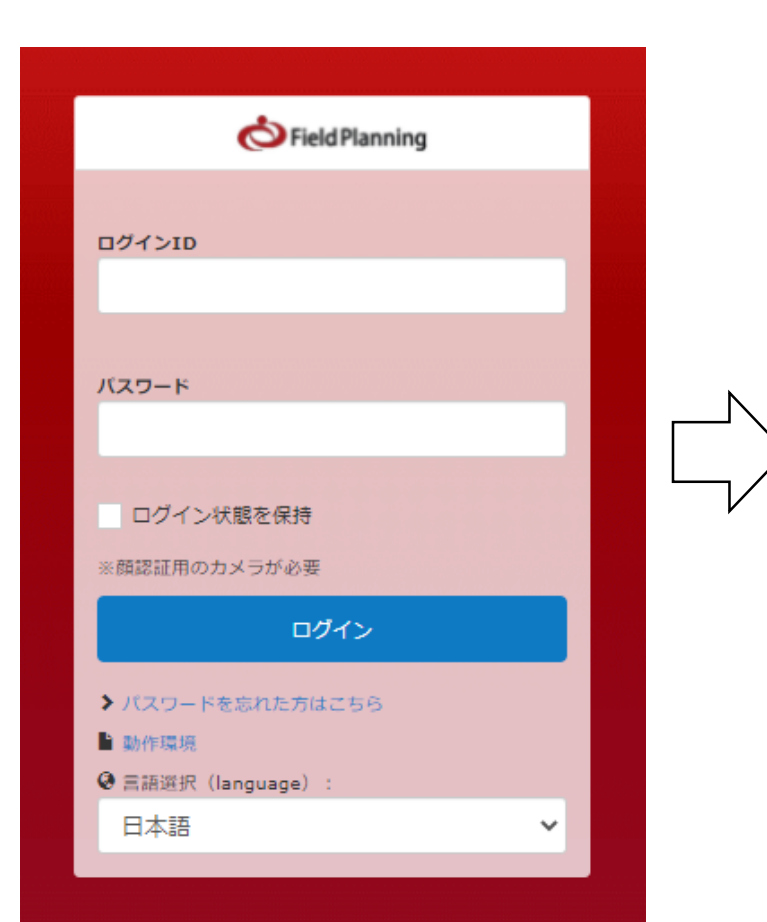

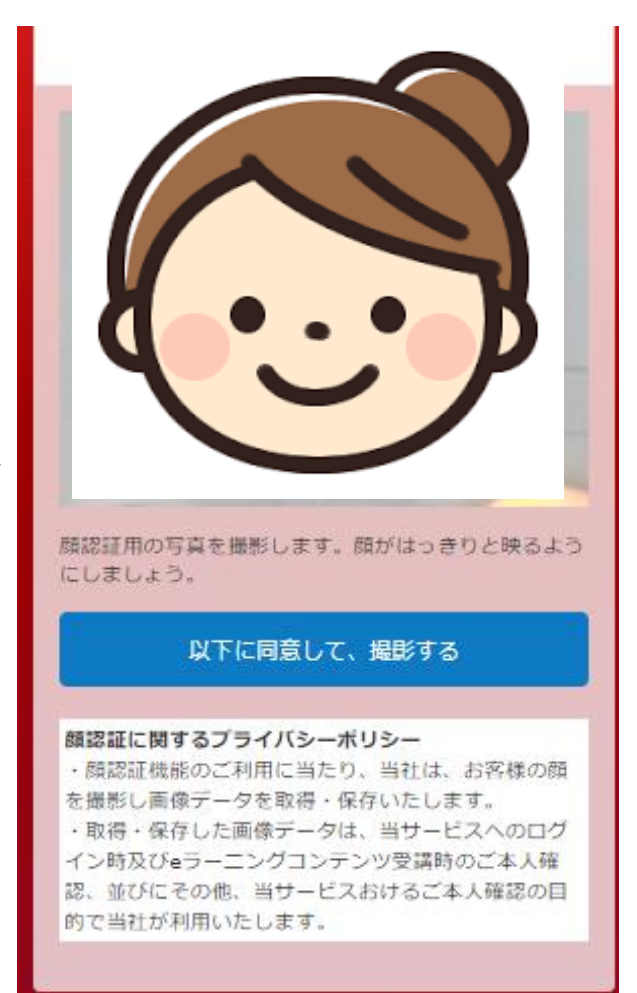

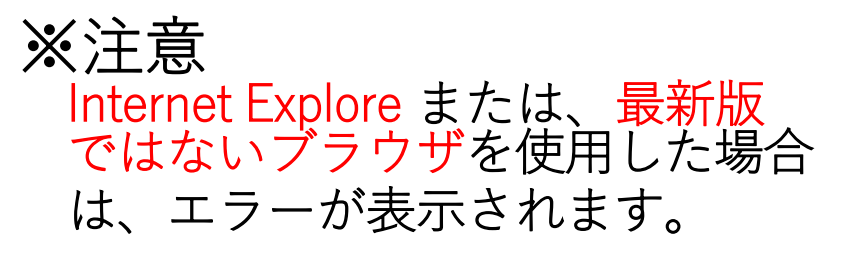

|                      | <b>O</b> Fi                   | eld Planning    | 9      |   |
|----------------------|-------------------------------|-----------------|--------|---|
| -                    | 10                            |                 |        |   |
| 021.2                | 10                            |                 |        |   |
|                      |                               |                 |        |   |
| パスワー                 | ٦                             |                 |        |   |
|                      |                               |                 |        |   |
| ログ・                  | イン状態を保持                       | ŧ               |        |   |
| ※顔認証/                | 用のカメラが必要                      | E C             |        |   |
| 顔認証<br>Intern<br>いませ | 機能をお使いに<br>ietExplorer以外<br>。 | なるには、<br>のブラウザを | ご使用くださ |   |
| -                    |                               |                 |        |   |
|                      |                               | ヴイン             |        |   |
| >120                 | ードを忘れた方                       | はこちら            |        |   |
| ▶ 動作環                | 境                             |                 |        |   |
| ♥ 言語選                | 訳 (language)                  | :               |        |   |
|                      | <b>-</b>                      |                 |        | , |

### ログイン⇒トップ画面→右上に表示されている【名前】 をクリック⇒マイプロフィール編集をクリック

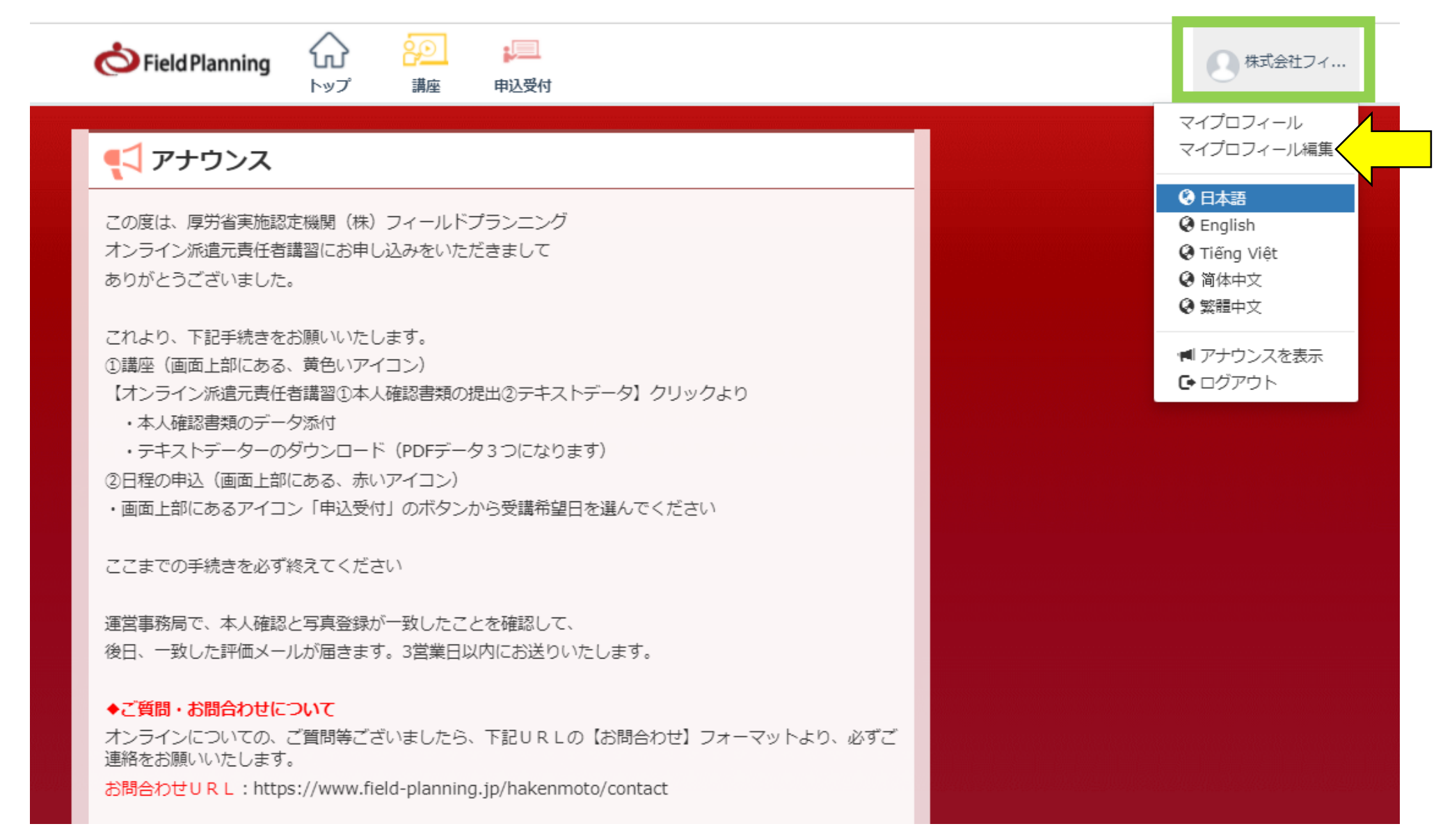

#### 変更したい項目右端の矢印をクリック⇒変更内容を入力 ⇒変更する をクリック

| 88プロフィール編集                                                |                           |
|-----------------------------------------------------------|---------------------------|
|                                                           |                           |
| ⑦ プロフィール<br>名前などのプロフィール情報の入力・編集を行います。                     | ~                         |
|                                                           |                           |
| <ul> <li>ビメールアドレス</li> <li>メールアドレスの設定・変更ができます。</li> </ul> | ~                         |
|                                                           |                           |
| び パスワード<br>パスワードの変更ができます。                                 |                           |
|                                                           |                           |
| ☑ 写真<br>プロフィール写真がアップロードできます。                              | び パスワード<br>パスワードの変更ができます。 |
|                                                           | 現在のパスワード 必須               |
|                                                           | 新しいバスワード 必須               |
| び表示言語<br>サイトを表示する言語を設定できます。                               | バスワード確認                   |
|                                                           | 変更する                      |

# ※注意(変更がある場合は受講前にお願いします。)

## ・<u>IDは変更ができません。</u> ID・パスワードを忘れた場合は、事務局まで ご連絡ください。

・受講中・受講後の情報の変更はできません。
 お名前・生年月日は、受講前に再度確認を
 お願い致します。